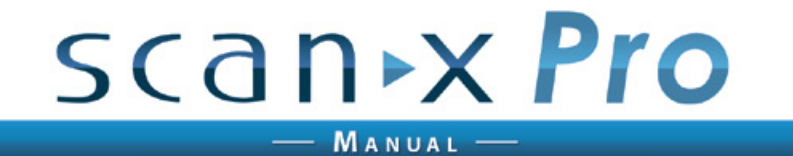

EN US

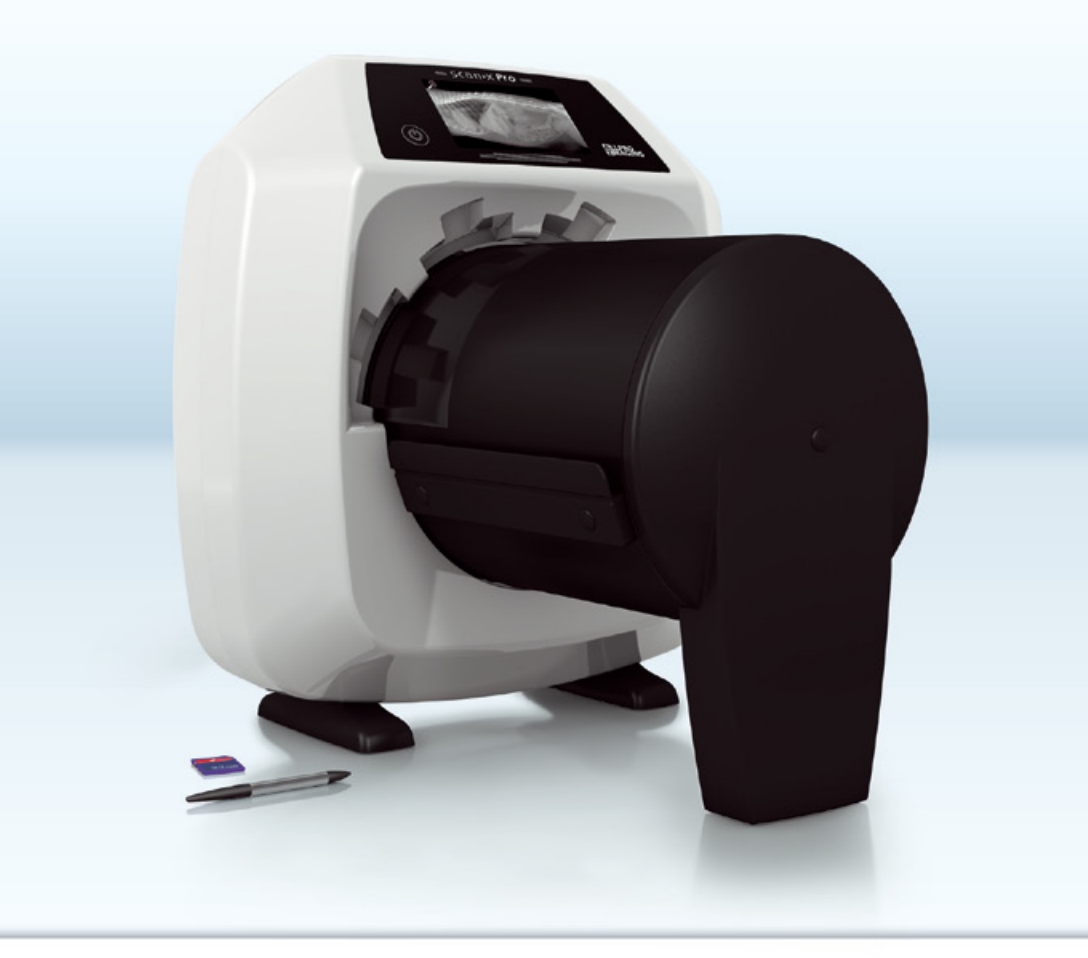

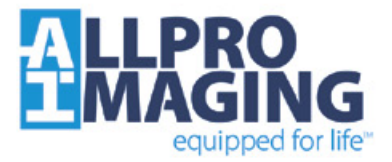

# Contents

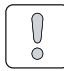

## Important information

| 1 | 1 Concerning this documentation |                                     |  |
|---|---------------------------------|-------------------------------------|--|
|   | 1.1                             | Warnings and Symbols                |  |
|   | 1.2                             | Copyright and property rights in-   |  |
|   |                                 | formation                           |  |
| 2 | Safe                            | ety                                 |  |
|   | 2.1                             | Correct Usage                       |  |
|   | 2.2                             | Incorrect Usage                     |  |
|   | 2.3                             | General safety notes                |  |
|   | 2.4                             | Qualified personnel                 |  |
|   | 2.5                             | Protection against electric shock 5 |  |
|   | 2.6                             | Only use original parts             |  |
|   | 2.7                             | Transport                           |  |
|   | 2.8                             | Disposal                            |  |

## **Product description**

| 3 | Ove | rview                                         |
|---|-----|-----------------------------------------------|
|   | 3.1 | Scope of delivery                             |
|   | 3.2 | Accessories                                   |
|   | 3.3 | Special accessories7                          |
|   | 3.4 | Disposable materials 8                        |
|   | 3.5 | Disposable parts and spare parts $\ \ldots 8$ |
| 4 | Tec | hnical data                                   |
|   | 4.1 | Image plate scanner9                          |
|   | 4.2 | Image plate                                   |
|   | 4.3 | Model identification plate 12                 |
|   | 4.4 | Evaluation of conformity $\ldots \ldots 12$   |
| 5 | Fun | <b>ction</b>                                  |
|   | 5.1 | Image plate scanner                           |
|   | 5.2 | Image plate                                   |
|   | 5.3 | Light protection cover 15                     |
|   | 5.4 | Flexible foil cassette 15                     |
|   | 5.5 | Rigid foil cassette                           |
|   | 5.6 | Rigid cassette                                |
|   | 5.7 | Stylus 16                                     |
|   | 5.8 | Bite protector (optional) 16                  |
|   | 5.9 | Light protection screen16                     |

| _ | <br>_ |
|---|-------|

## Installation

| Req   | uirements 17                                                                                      |
|-------|---------------------------------------------------------------------------------------------------|
| 6.1   | Room for set-up 17                                                                                |
| 6.2   | System requirements                                                                               |
| 6.3   | Monitor                                                                                           |
| Inst  | allation                                                                                          |
| 7.1   | Carrying the appliance                                                                            |
| 7.2   | Installing the appliance                                                                          |
| 7.3   | Remove the touch screen                                                                           |
|       | protective foil                                                                                   |
| 7.4   | Applying stylus 18                                                                                |
| 7.5   | Electrical connection                                                                             |
| 7.6   | Connect the appliance to the net-                                                                 |
|       | work                                                                                              |
| Initi | al start-up 20                                                                                    |
| 8.1   | Installing and configuring the appliance                                                          |
| 8.2   | Configuring the X-ray appliances 22                                                               |
|       | Req<br>6.1<br>6.2<br>6.3<br>Inst<br>7.1<br>7.2<br>7.3<br>7.4<br>7.5<br>7.6<br>Initi<br>8.1<br>8.2 |

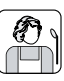

### Use

| 9  | Оре  | erating the touch screen                                  | 23 |
|----|------|-----------------------------------------------------------|----|
|    | 9.1  | Navigating                                                | 23 |
|    | 9.2  | Using the menu                                            | 23 |
|    | 9.3  | Entering text in the field                                | 23 |
|    | 9.4  | Calling up messages on the touch                          |    |
|    |      | screen                                                    | 24 |
| 10 | Usir | ng image plates correctly                                 | 24 |
| 11 | Han  | dling                                                     | 25 |
|    | 11.1 | X-rays                                                    | 25 |
|    | 11.2 | Preading the image data via com-<br>puter                 | 29 |
|    | 11.3 | SReading image data via the touch screen on the appliance | 31 |
|    | 11.4 | Erasing the image plate                                   | 33 |
|    | 11.5 | Switch off the appliance                                  | 33 |
|    |      |                                                           |    |

| Disinfection and cleaning    | 34                                                                                                    |
|------------------------------|----------------------------------------------------------------------------------------------------|
| 12.1 Image plate scanner     | 34                                                                                                    |
| 12.2 Light protection cover  | 34                                                                                                    |
| 12.3 Image plate             | 34                                                                                                    |
| 12.4 Foil cassette           | 35                                                                                                    |
| 12.5 Stylus                  | 35                                                                                                    |
| Maintenance                  | 36                                                                                                    |
| 13.1 Recommended maintenance |                                                                                                    |
| schedule                     | 36                                                                                                    |
|                              | Disinfection and cleaning         12.1 Image plate scanner         12.2 Light protection cover         12.3 Image plate         12.4 Foil cassette         12.5 Stylus         Maintenance         13.1 Recommended maintenance         schedule |

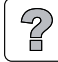

## Troubleshooting

| 14 | I Tips for operators and service tech- |  |  |
|----|----------------------------------------|--|--|
|    | nicians                                |  |  |
|    | 14.1 Poor X-ray image                  |  |  |
|    | 14.2 Software error                    |  |  |
|    | 14.3 Appliance fault                   |  |  |
|    | 14.4 Error messages on the touch       |  |  |
|    | screen                                 |  |  |

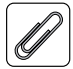

## Appendix

| 15 | Menu layout settings 43     |
|----|-----------------------------|
| 16 | Scanning times 45           |
|    | 16.1 Intra 45               |
|    | 16.2 Extraoral              |
| 17 | File size (uncompressed) 46 |
|    | 17.1 Intra 46               |

## Important information

## 1 Concerning this documentation

These Installation and Operating Instructions form an integral part of the appliance. They conform to the relevant version of the equipment and the technical standards valid at the time of installation.

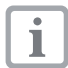

ALLPRO Imaging cannot be held liable and cannot offer guarantees for safe and smooth operation of this appliance in the case that notes and instructions contained in these Installation and Operating Instructions are not observed.

The translation of the manual has been carried out in good faith. The original German language version of the manual prevails. ALLPRO Imaging is not liable for translation errors.

## 1.1 Warnings and Symbols

## Warning notes

The warning notes in this document highlight potential dangers to people and equipment. They are marked with the following warning symbols:

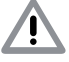

General warning symbol

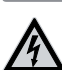

Warning - dangerous electrical voltage

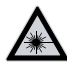

Warning - laser beam

The warnings are structured as follows:

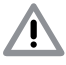

## SIGNAL WORD

Description of type and source of potential danger

Here you will find the possible consequences of ignoring the warning

• Measures to be taken to avoid any possible danger.

The signal word differentiates between different levels of danger:

- DANGER

Immediate danger of severe injury or death

- WARNING Possible danger of severe injury or death
- CAUTION
   Risk of danger of minor injuries

Danger of considerable equipment damage

## Further symbols

These symbols are used within the documentation and on the appliance itself:

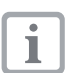

Notes, e.g. special instructions concerning economic use of the appliance.

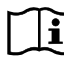

Observe the accompanying documentation.

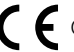

CE mark

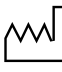

Date of manufacture

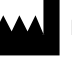

Manufacturer

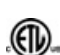

ETL Certification CONFORMS TO UL STD 61010-1 CERTIFIED TO CAN/CSA STD C22:2

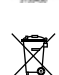

NO 61010-1 Dispose of the appliance properly ac-

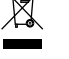

cording to validstate and local legislation.

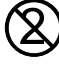

Only use once.

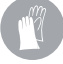

Wear protective gloves.

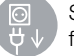

Switch off the appliance (i. e. unplug from mains).

#### Adhesive label

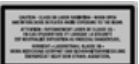

Class 3B laser

EN US Warning - laser beam Closed appliance: Laser Class 1 Open appliance: Laser Class 3B

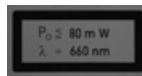

Notes on laser source

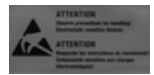

Danger to components due to electrostatic discharge (ESD)

# 1.2 Copyright and property rights information

All circuits, processes, names, software programs and appliances quoted are protected under industrial property rights.

Printing or copying of these Installation and Operating Instructions, even excerpts thereof, may only be carried out with the written approval of ALLPRO Imaging.

# 2 Safety

ALLPRO Imaging has developed and designed this appliance in such a way that dangers are effectively ruled out if operated in accordance with the intended use. However, a small degree of risk is always present. Please observe the following notes.

## 2.1 Correct Usage

The appliance is intended exclusively for the scanning and processing of image data on an image plate under veterinary conditions.

## 2.2 Incorrect Usage

Any use of this appliance/these appliances above and beyond that laid down in the Installation and Operating Instructions is deemed to be incorrect usage. The manufacturer cannot be held liable for any damage resulting from incorrect usage. The operator will be held liable and bears all risks.

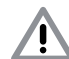

## WARNING

### Risk of explosion due to inflammation of combustible materials

• Do not use the appliance in rooms in which combustible mixtures may be present, e.g. in operating theatres.

The appliance is not suitable for prolonged X-ray diagnostic monitoring of animals.

The preview of the X-ray image on the touch screen is not suitable for the purposes of diagnosis.

## 2.3 General safety notes

- When operating the appliance, be sure to observe all local guidelines, laws, rules and regulations.
- Before each use check the function and condition of the appliance.
- Do not convert or change the appliance in any way.
- Observe the Installation and Operating Instructions precisely.
- Keep the Installation and Operating Instructions in an accessible place so that the operator has instant access to them.

## 2.4 Qualified personnel

### Handling

Persons who operate the appliance must be sufficiently qualified and knowledgeable to ensure that it is used correctly.

• Each operator using the appliance must be trained in its handling.

### Installation and repair

 All installation, resetting, changes, expansion and repair must be carried out either by ALL-PRO Imaging personnel or by a suitably qualified person approved by ALLPRO Imaging.

# 2.5 Protection against electric shock

- When using the appliance observe all the relevant electrical safety procedures.
- Never touch persons or animals and open connectors of the appliance simultaneously.
- Damaged supply lines and connections must be replaced immediately.

## 2.6 Only use original parts

- Only parts specified by ALLPRO Imaging or specifically approved accessories and special accessories may be used with this appliance.
- Only use original working parts and spare parts.

### Result:

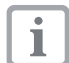

ALLPRO Imaging accepts no liability for damage or injury resulting where accessories or special accessories or where non-original working parts or spare parts not specifically approved have been used.

## 2.7 Transport

Only the original packing ensures optimum protection for the appliance during transport.

Where required original appliance packing for this appliance can be ordered from ALLPRO Imaging.

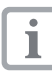

ALLPRO Imaging cannot be held re-

sponsible for any damage to the appliance resulting from transport in unsuitable packaging, even during the period of guarantee.

- Only transport the appliance in its original packing.
- Keep all packaging away from children.
- Do not expose the appliance to any strong shocks.

## 2.8 Disposal

### Appliance

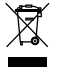

Dispose of the appliance properly according to validstate and local legislation.

• If you have any questions concerning disposal of the product, please contact ALLPRO Imaging or your specialist dental supplier.

### Image plate

The image plate contains barium compounds.

• Dispose of the image plate properly in accordance with the locally applicable regulations.

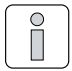

## **Product description**

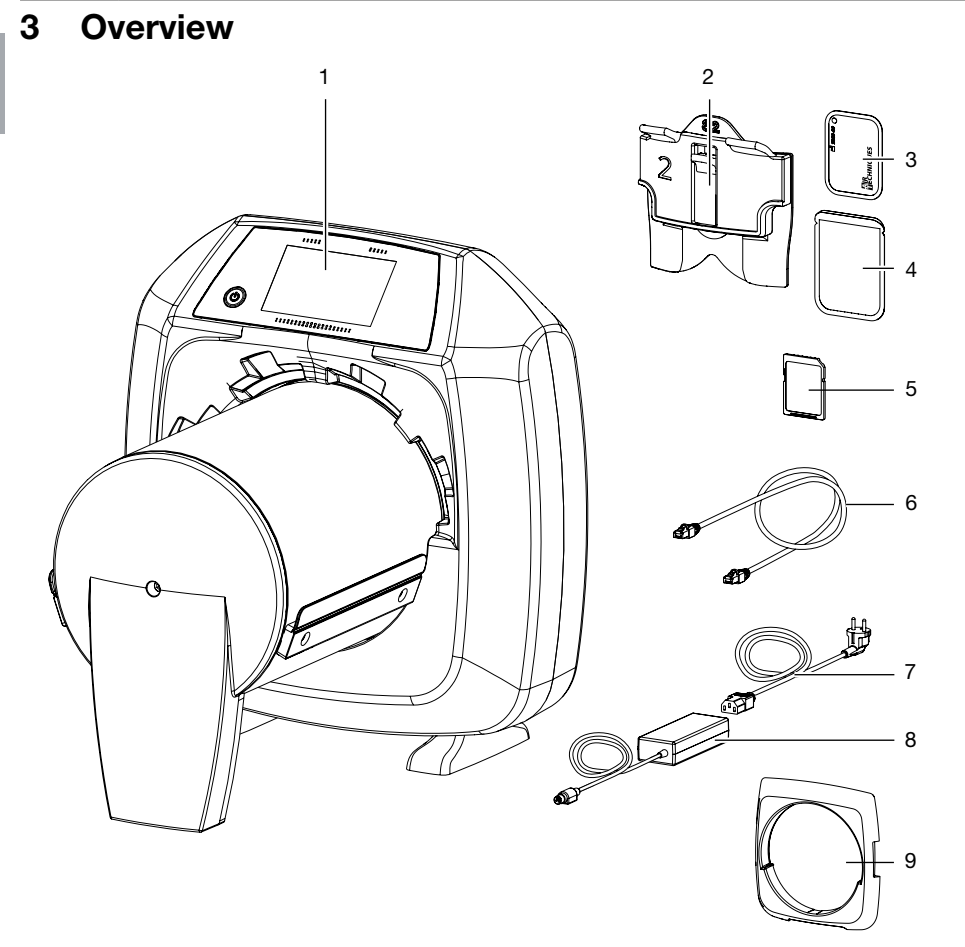

- 1 ScanX Pro system
- 2 Foil cassette, intraoral
- 3 Image plate, intraoral
- 4 Light protection cover, intraoral
- 5 SDHC memory card

- 6 Network cable
- 7 Mains cable (country-specific)
- 8 Power unit
- 9 Light protection screen (mounted on appliance)

## 3.1 Scope of delivery

The following articles are included in the scope of delivery (deviations are possible due to country-specific regulations and import provisions):

## ScanX Pro

## image plate scanner . . . . F2500 (2132-61AT)

- ScanX basic appliance
- Network cable
- SDHC memory card
- Power unit
- Mains cable (country-specific)
- Stylus
- Installation and Operating Instructions

## 3.2 Accessories

The following articles are necessary to operate the appliance (depending on particular application):

SDHC memory card F2579 (9000-134-18)

## Image plate

| Image plate 8x10 inch . | <br>. 73578-8M |
|-------------------------|----------------|
| Image plate 10x12 inch  | <br>73578-10M  |
| Image plate 14x17 inch  | <br>73578-14M  |

### Intra

| 73445-0 |
|---------|
| 73445-1 |
| 73445-2 |
| 73445-3 |
| 73445-4 |
|         |

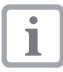

Further image plate formats on request

### Foil cassettes:

Foil cassette 8x10 inch (1 piece). . . . B2160-8M Foil cassette 10x12 inch (1 piece). . . B2160-10 Foil cassette 14x17 inch (1 piece). . . B2160-14

### Intra

Foil cassettes, size 0 (1 piece). .F2504 (2130-010-00) Foil cassettes, size 1 (1 piece). .F2505 (2130-011-00) Foil cassettes, size 2 (1 piece). .F2506 (2130-012-00) Foil cassettes, size 3 (1 piece). .F2507 (2130-013-00) Foil cassettes, size 4 (1 piece). .F2508 (2130-014-00)

### Light protection cover

## 3.3 Special accessories

### Rigid cassette

Rigid cassette 8x10 inch (1 piece) ... 74190-8 Rigid cassette 10x12 inch (1 piece) . 74190-10 Rigid cassette 14x17 inch (1 piece) . 74190-14 EN US

## 3.4 Disposable materials

The following materials are used when operating the appliance and must be ordered separately:

### Light protection cover

ΕN

US

see "Light protection cover"

### **Disinfection and cleaning**

## 3.5 Disposable parts and spare parts

### Image plate

see "3.2 Accessories"

### Foil cassettes:

see "3.2 Accessories"

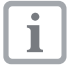

Further information on spare parts is available on request

## 4 Technical data

## 4.1 Image plate scanner

## Electrical data of appliance

| Voltage                                                      | V DC  | 24         |
|--------------------------------------------------------------|-------|------------|
| Max. voltage fluctuation                                     | %     | ± 10       |
| Max. current consumption                                     | A     | 5          |
| Output                                                       | W     | < 120      |
| Type of protection                                           |       | IP20       |
| Electrical data of power unit                                |       |            |
| Voltage                                                      | V AC  | 100 - 240  |
| Max. voltage fluctuation                                     | %     | ± 10       |
| Frequency                                                    | Hz    | 50 - 60    |
| Protection class                                             |       | I          |
| Type of protection                                           |       | IP20       |
| Over-voltage category                                        |       | II         |
| Output                                                       | W     | < 140      |
| Max. current consumption                                     | A     | 2          |
| Classification                                               |       |            |
| Low Voltage Directive 06/95/EC                               |       |            |
| EMC Directive (04/108/EC)                                    |       |            |
| Laser class (appliance)                                      |       |            |
| according to EN 60825-1:1994-03 +<br>A1:2002-07 + A2:2001-03 |       | 1          |
| Laser source                                                 |       |            |
| Laser class                                                  |       |            |
| according to EN 60825-1:1994-03 +<br>A1:2002-07 + A2:2001-03 |       | 3B         |
| Wavelength $\lambda$                                         | nm    | 660        |
| Output                                                       | mW    | 80         |
| Noise level                                                  |       |            |
| Stand-by                                                     | dB(A) | 0          |
| Ready to scan                                                | dB(A) | approx. 37 |
| During read out                                              | dB(A) | approx. 55 |

### General technical data

| Dimensions (W x H x D)                  | inch        | 15 x 16 x 18.5 |
|-----------------------------------------|-------------|----------------|
| Weight                                  | lbs         | approx. 38.6   |
| Max. feeding width for image plates     | inch        | 14             |
| Heat output                             | W           | < 140          |
| Duty cycle S2 (according to VDE 0530-1) | min         | 60             |
| Duty cycle S6 (according to VDE 0530-1) | %           | 70             |
| Degree of soiling                       |             | 2              |
| Pixel size (selectable)                 | μm          | 12.5 - 130     |
| Max. resolution (depending on image     | Line pairs/ |                |
| plate)                                  | mm (Lp/mm)  | approx. 20     |
| Max. noise level                        | dB(A)       | < 60           |

### Memory card

| Туре                |       | SDHC  |  |
|---------------------|-------|-------|--|
| Maximum card memory | GB    | 32    |  |
| File system         |       | FAT32 |  |
| Performance class   | Class | ≥ 4   |  |

### Ambient conditions during operation

| Temperature            | °F  | +50 to +95 |
|------------------------|-----|------------|
| Relative humidity      | %   | 20 - 90    |
| Air pressure           | hPa | 750 - 1060 |
| Height above sea level | ft  | < 6561.67  |

### Ambient conditions for storage and transport

| Temperature            | °F  | -4 to + 140 |
|------------------------|-----|-------------|
| Relative humidity      | %   | 10 - 95     |
| Air pressure           | hPa | 750 - 1060  |
| Height above sea level | ft  | < 52493.43  |

### Manufacturer

Dürr NDT GmbH & Co. KG Höpfigheimer Straße 22 74321 Bietigheim-Bissingen, Germany Tel: +49 7142 99381-0 Fax: +49 7142 99381-299 info@duerr-ndt.de www.duerr-ndt.de

### Dealer

Air Techniques, Inc Allpro Imaging 1295 Walt Whitman Road NY 11747 Melville USA Tel: +1 888.862.4050 Fax: +1 888.247.8481 www.allproimaging.com 10

< 80

EN US

## 4.2 Image plate

Relative humidity

| Ambient conditions during operation |                  |           |  |  |
|-------------------------------------|------------------|-----------|--|--|
| Temperature                         | °F               | 59 - 93.2 |  |  |
| Relative humidity                   | %                | < 80      |  |  |
| Ambient conditions for storag       | je and transport |           |  |  |
| Temperature                         | °F               | < 93.2    |  |  |

%

## 4.3 Model identification plate

The model identification plate is located on the rear side of the base foot.

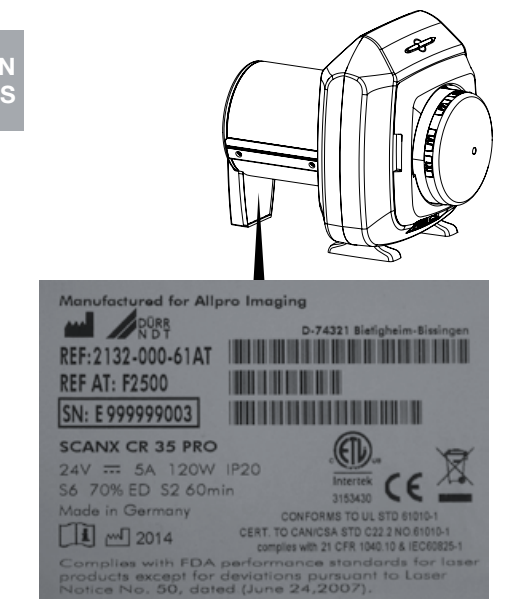

REF DÜRR NDT order number REF AT ALLPRO Imaging order number

SN Serial number

## 4.4 Evaluation of conformity

This equipment has undergone a test of conformity as prescribed under the relevant European Union directive. This equipment conforms to all requirements.

### ETL approval

This Class A digital apparatus complies with Canadian ICES-003.

This equipment has been tested and found to comply with the limits for a class A digital appliance, pursuant to Part 15 of the FCC rules. These limits are designed to provide reasonable protection against harmful interference when the equipment is operated in a commercial environment. This equipment generates, uses, and can radiate radio frequency energy and, if not installed and used in accordance with the installation and operating instructions, may cause harmful interference to radio communications. Operation of these equipment in a residential area is likely to cause harmful interference in which case the owner will be required to correct the interference at his own expense.

## FDA-Registration

Complies with FDA performance standards for laser products except for deviations pursuant to Laser Notice No. 50, date (June, 2007).

## 5 Function

## 5.1 Image plate scanner

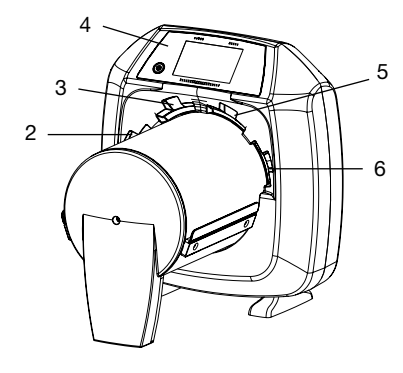

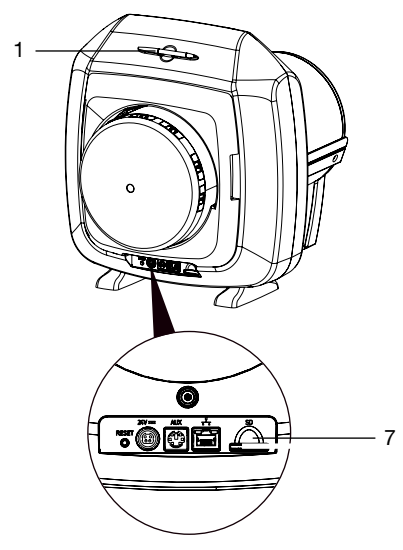

- 1 Stylus
- 2 + 3 Insertion slots
- 4 Operating panels
- 5 + 6 Insertion slots
- 7 Memory card slot

The image plate scanner is used to read image data stored on the image plate.

The appliance can be used two different ways: Use the imaging software on a PC or use the touch screen on the appliance directly.

The transport mechanism guides the image plate through the scanner. The image plate is read using a laser inside the scanner unit. The scanned data is converted into a digital image. When a scanning job is started via the imaging software, then the image is automatically transmitted to the PC.

When a scanning job is started via the touch screen, then the image is saved to the memory card and must subsequently be transmitted to the PC.

After scanning, the image plate passes through an erasure unit. Any image data remaining on the image plate is erased using a strong light source.

The image plate will then be released for further exposure.

The appliance is capable of scanning up to four image plates (depending on the sizes) simultaneously at the same resolution.

### **Operating panels**

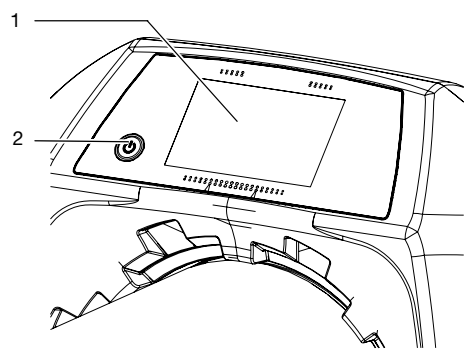

- 1 Touch screen
- 2 On/Off switch

The touch screen allows the appliance to be operated even when not connected to a PC. Instructions can be entered on the touch screen either with the tip of a finger or the stylus.

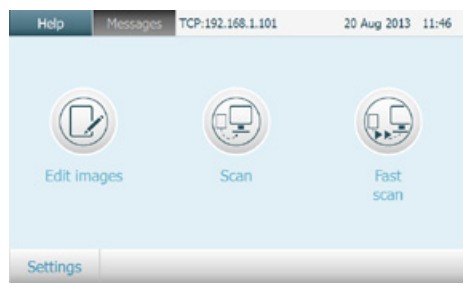

Figure 1: Opening menu on the touch screen

The *Help* button can be used to open a help page for the relevant screen. The *News* button can be used to call up current events.

### Connections

The connections are on the rear side of the appliance.

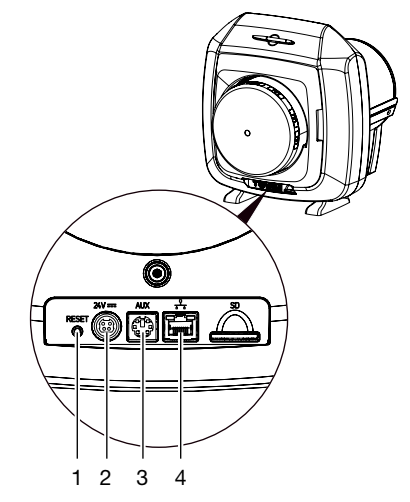

- 1 Reset button
- 2 Connection for power unit
- 3 AUX connection for diagnostic unit
- 4 Network connection with status LED

### Exposure recognition

When the exposure recognition is switched on, then the appliance will detect whether an image plate is exposed or not on insertion. When an exposed image plate is scanned then an X-ray image will be displayed. When an unexposed image plate is scanned then an empty image plate will be displayed. A preview image will not be displayed on the touch screen.

When the exposure recognition is switched off and an unexposed image plate is scanned then the appliance will not display anything on the touch screen or in the software.

### DualFoc

The DualFoc technology of the appliance allows the size of the laser spot to be set. This provides X-ray exposures with optimal signal-tonoise ratio and optimally adapted resolution.

The predefined scanning modes allow the appropriate scanning mode to be selected for the particular application, depending on the image plate used.

For example with the intraoral image plates (blue), the "VET Dental" scanning mode supports the read-out for maximum detailing with the high resolution of 12.5 µm laser spots.

On the other hand, for an abdomen examination, the "VET Standard" scanning mode is used with an extraoral image plate (white) and the setting for the large laser spot of 50 µm is selected in order to produce a brilliant, low noise image.

## 5.2 Image plate

The image plate stores X-ray energy which is emitted in the form of light when stimulated by a laser. This light is then transformed into image data in the image plate scanner.

The image plate has both an active and an inactive side. The image plate must always be exposed to the active side.

When used properly, image plates can be exposed, read and erased several hundred times provided there is no mechanical damage. Replace the image plate if there are any signs of damage (e.g. protective layer is damaged or visible scratches) which could interfere with diagnosis.

### Intra

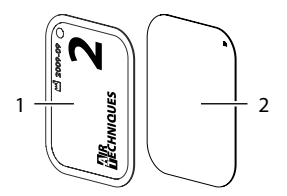

| 1 | Inactive side | Black, printed with size and manufacturer infor- |
|---|---------------|--------------------------------------------------|
|   |               | mation                                           |
| 2 | Active side   | Light blue, with position                        |

Positioning aid "a" is visible on the X-ray image and makes orientation during diagnosis easier.

ing aid "a"

### Extraoral

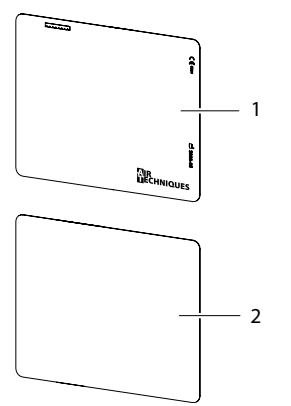

- Inactive side black, with manufactur-1 er's information white
- 2 Active side

## 5.3 Light protection cover

The light protection cover provides several protection functions for the intraoral image plate:

- Protection against sunlight and UV light, thereby adding protection against premature erasure
- Protection against mechanical damage
- Protection against contamination and dirt

The light protection cover is a disposable item.

## 5.4 Elexible foil cassette

The flexible foil cassette has several protection features for extraoral image plates:

- Protection against sunlight and UV light, thereby adding protection against premature erasure
- Protection against mechanical damage

The flexible foil cassette can be used in nondirty environments.

## 5.5 Rigid foil cassette

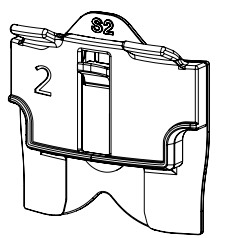

The rigid foil cassette has several protection features for intraoral image plates:

 Protection against sunlight and UV light, thereby adding protection against premature erasure

Protection against mechanical damage
 The rigid foil cassette can be used in non-dirty

environments.

## 5.6 Rigid cassette

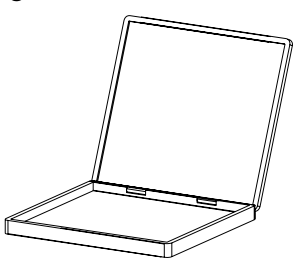

The rigid cassette can be inserted into conventional X-ray unit trays. Additionally rigid cassettes offer protection against damage.

## 5.7 Stylus

The touch screen can be operated using the stylus as an alternative to the tip of a finger.

## 5.8 Bite protector (optional)

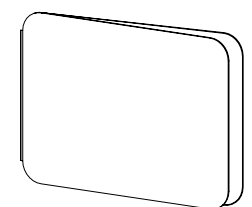

The bite protector protects image plate Plus Size 4 as well as the light protection cover against heavy mechanical damage, e. g. excessive biting during the X-ray exposure.

## 5.9 Light protection screen

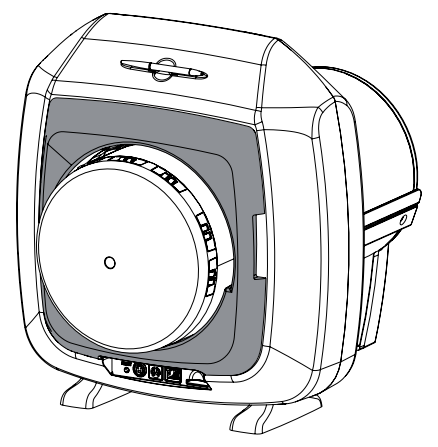

The light protection screen reduces the amount of stray light that can enter the appliance. Additionally the light protection screen hinders the image plate from falling out after scanning is completed.

EN US

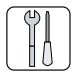

## Installation

i

Only qualified specialists or persons trained by ALLPRO Imaging may install, connect and commission the appliance.

# 6 Requirements

## 6.1 Room for set-up

The room chosen for set up should fulfil the following requirements:

- Closed, dry, well-ventilated room
- Should not be a purpose-made room (e. g. boiler room or wet cell)
- Max. light intensity 1000 Lux, no direct sunlight at the place of installation
- No large fields of interference (e. g. strong magnetic fields) present, that can interfere with the function of the appliance.
- Take environmental conditions into consideration "4 Technical data".

## 6.2 System requirements

For system requirements of computer systems, see information sheet or on the Internet at http://www.allproimaging. com/.

## 6.3 Monitor

1

The monitor must comply with the requirements for digital X-ray with higher light intensity and high contrast range (according to EN 25580). Strong ambient light, direct sunlight and reflections can reduce the diagnostic usefulness of the X-rays.

In Germany, an acceptance test in accordance with DIN V 6868-57 can be carried out.

In other countries, observe the applicable legal regulations!

# 7 Installation

## 7.1 Carrying the appliance

## NOTICE Damage

# Damage to sensitive appliance components from shocks

- Do not expose the appliance to any strong shocks.
- Do not move the appliance during operation.
- When carrying only lift the appliance by the side of its housing.

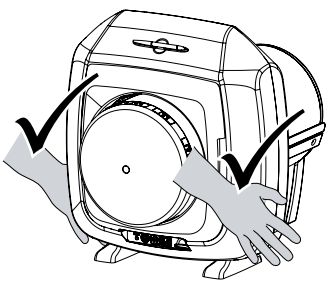

• Do not hold the appliance by its tube.

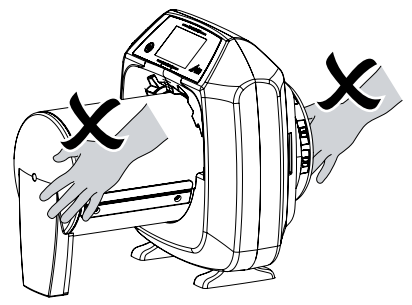

## 7.2 Installing the appliance

Portable and mobile HF communication appliances can interfere with the effectiveness of electrical appliances.

- Do not place this appliance too close to other appliances or stack appliances on top of each other.
- If, however, this appliance is operated close to other appliances or stacked with other appliances, monitor the appliance carefully in the configuration selected in order to ensure normal operation.

The appliance can be set up as a tabletop appliance.

The load-bearing capacity of the table must be suitable for the weight of the appliance (see "4.1 Image plate scanner").

### Setting the appliance on a table

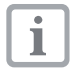

To prevent errors when scanning the image data, install the appliance so it is not exposed to vibrations.

• Place the appliance on a firm, horizontal surface.

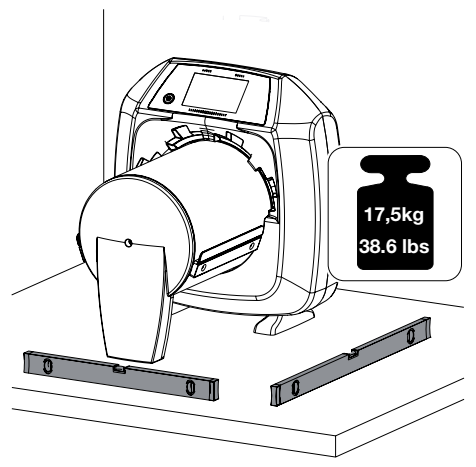

# 7.3 Remove the touch screen protective foil

• Take hold of the touch screen protective foil in one corner and peel off carefully.

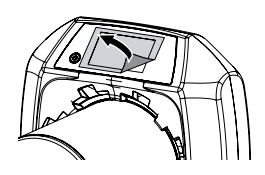

## 7.4 Applying stylus

• The stylus is held on the appliance by a magnet.

Place the stylus in the recess provided.

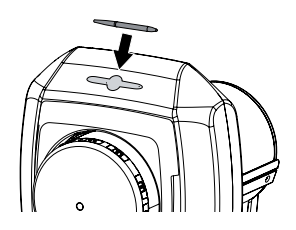

ΕN

## 7.5 Electrical connection

# Safety when making the electrical connection

- The appliance may only be connected to a correctly installed socket-outlet.
- Make sure the connection lines to the appliance are not subject to any mechanical tension.
- Before initial start-up, check the supply voltage with the voltage information on the model identification plate (see also "4. Technical Data").

### Connect the appliance to the mains

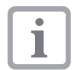

The appliance has no main power switch. For this reason the appliance must be so set up that the socket-outlet is easily accessible and the unit can be unplugged if necessary.

Requirements:

- ✓ Correctly installed socket-outlet in the vicinity of the appliance (max. length of electric cable 3 m)
- $\checkmark$  The socket-outlet must be easily accessible
- ✓ Rated voltage conforms with the information on the model identification plate of the power unit
- Connect the mains cable supplied to the appliance power unit.
- Connect the power unit to the connection socket on the appliance.

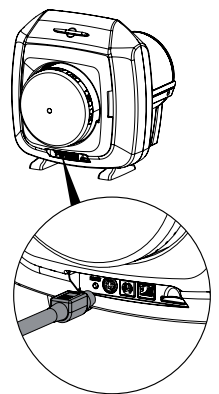

• Now connect the plug to the socket-outlet. *Result:* 

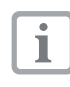

1

The connection cable has a catch system. To undo the appliance, slide the housing of the connector towards the back. Do not apply pulling force to the cable.

# 7.6 Connect the appliance to the network.

The appliance can be connected to the network with a network cable or via WLAN.

For information on connection via WLAN, see "8.1 Installing and configuring the appliance".

## Connecting appliances securely

Danger can arise when connecting appliances with each other or to parts of the system (e.g. through discharge current).

- Only connect appliances together when there can be no danger to the operator or to the environment.
- Only connect appliances when there can be no environmental impairment through such interconnection.
- When it is not clear from the appliance data sheets that such connection will cause no danger, then a qualified expert should be consulted to ensure no danger (e.g. one of the product manufacturers).
- Only connect peripheral units (e. g. computer, monitor, printer) which conform to IEC 60950-1 (EN 60950-1) as a minimum standard.

# Connecting the appliance with network cable

• Connect the network cable provided into the appliance's network port.

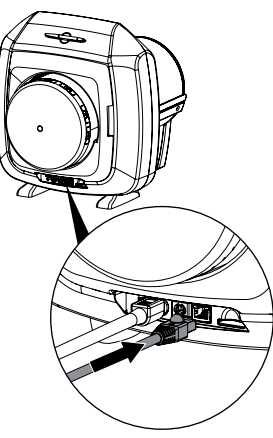

# 8 Initial start-up

### NOTICE

### Short circuit due to build up of condensation

• The appliance can only be put into operation once it has warmed up to room temperature and it is dry.

# 8.1 Installing and configuring the appliance

The appliance can be operated with an imaging software which can be requested from ALLPRO Imaging.

### Configuring the network

- Switch on the network devices (router, PC, switch).
- Check that port 2006 and UDP port 514 is released in the firewall of the TCP used; release if necessary.

With the Windows firewall, the ports do not need to be checked as release is requested during the driver installation.

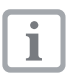

When the appliance is first connected to a computer, it adopts the language and time of the computer.

### Configuring the appliance

Configuration is carried out using CRJobConfig which is automatically installed on installation of CRJob.

 Select Start > All Programs > Dürr NDT > CRJob > CRJobConfig.

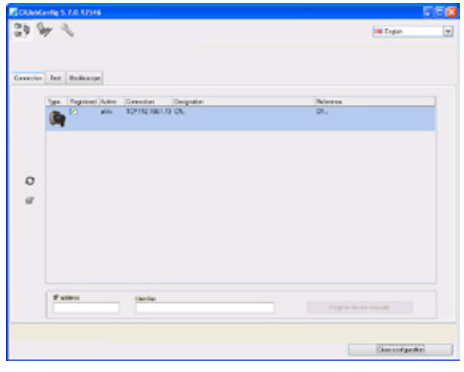

• Click on 🛛 .

The list of appliances connected will be brought up to date.

• The appliance connected can be activated in the *Registered* column.

Several appliances can be registered.

The *CRNet appliance configuration* menu window allows you to change the appliance name, (*name*), manually enter an IP address and call up information.

• Click 🌌 on.

| 🖉 CRNet device configuration 🛛 🛛 🔀 |                   |  |  |
|------------------------------------|-------------------|--|--|
| Parameter                          | Value             |  |  |
| 🖃 General                          |                   |  |  |
| - 🗋 Reference                      | CR                |  |  |
| — 🗋 MAC address                    | 00:19:35:10:07:CE |  |  |
| — 📝 Name                           | CR                |  |  |
| - Connection                       |                   |  |  |
| — 📝 DHCP                           |                   |  |  |
| — 📝 IP address 1                   | 192.168.1.73      |  |  |
| — 📝 Subnet mask                    | 255.255.255.0     |  |  |
| — 📝 Gateway                        | 192.168.1.254     |  |  |
|                                    |                   |  |  |
|                                    |                   |  |  |
|                                    | Apply X Abort     |  |  |

### Enter a fixed IP address (recommended)

- Deactivate DHCP.
- Enter IP address, subnet mask and gateway.
- Click on Apply.

The configuration is saved.

### Result:

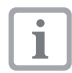

To reset the network settings, hold the reset button of the appliance pressed for 15 - 20 seconds when switching on.

### **Configuring WLAN on the appliance**

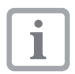

LAN connection should be preferred in order to ensure the highest possible and interruption-free transfer speed.

If the appliance is to operate via WLAN, the connection must be configured on the appliance.

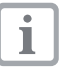

For a secure WLAN connection, encrypting the WLAN network with WPA2 is recommended.

The quality and transmission range of the WLAN connection can be reduced by environmental conditions (e.g. thick walls, other WLAN units). When selecting a suitable set up location take the signal strength into consideration.

### Prerequisite:

- ✓ You are registered on the appliance as Administrator or Service Technician (Settings > Access Level> Administrator/Service Technician)..
- Check the WLAN settings with the network administrator.
- Tap the following on the touch screen *Settings* > *System Settings* > *Network*.
- Under *Interface* select option *WLAN* and confirm with *OK*.
- Set WLAN.
- Confirm with OK.

### Testing the appliance

To test whether the appliance has been connected correctly, an X-ray image can be scanned.

• Select the Test tab.

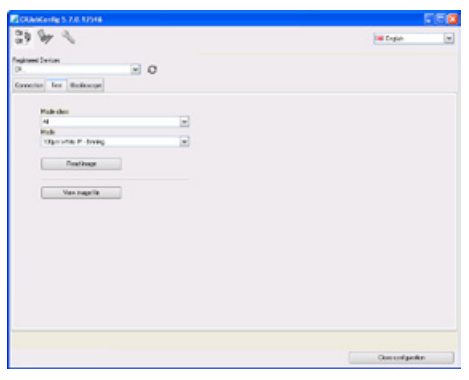

- Select the *Registered Appliance* from the options list.
- Select the mode class.
- Select the mode.
- Click on Scan Image.
- Scan the image plate, see "11.2 Reading the image data via computer".

## 8.2 Configuring the X-ray appliances

### Intraoral X-ray appliances

The following table gives the standard values for the exposure time for a house cat (approx. 6 kg) to a medium-sized dog (approx. 20 kg).

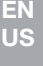

1

1

The exposure times listed in the table for a tube length of 20 cm were achieved using a dental X-ray unit with DC-emitter (cathode spot 0.7 mm). The exposure times for a tube length of 30 cm were calculated using the exposure times for a 20 cm tube.

|           | DC radiator, 7 mA<br>Tube length 20 cm |         | DC radiat<br>Tube leng | or,7 mA<br>th30 cm |
|-----------|----------------------------------------|---------|------------------------|--------------------|
|           | 60 kV                                  | 70 kV   | 60 kV                  | 70 kV              |
| Upper jaw |                                        |         |                        |                    |
| Incisor   | 0.1 s                                  | 0.08 s  | 0.2 s                  | 0.16 s             |
| Pre-molar | 0.125 s                                | 0.1 s   | 0.25 s                 | 0.2 s              |
| Molar     | 0.16 s                                 | 0.125 s | 0.32 s                 | 0.25 s             |
| Lower jaw |                                        |         |                        |                    |
| Incisor   | 0.1 s                                  | 0.08 s  | 0.2 s                  | 0.16 s             |
| Pre-molar | 0.125 s                                | 0.1 s   | 0.25 s                 | 0.2 s              |
| Molar     | 0.125 s                                | 0.1 s   | 0.25 s                 | 0.2 s              |

Where 60 kV can be set on the X-ray appliance, this setting is preferred.

The standard exposure values for F-speed film (e. g. Kodak Insight) can be used.

• Check actual X-ray unit used against the standard values and adapt.

### **Extraoral X-ray appliances**

Most extraoral X-ray appliances can be operated using the same settings as for analogue films. The sensitivity of the image plate scanner has been optimized for film-foil system of class 200.

- Set the sensitivity class to 200 (film-foil system).
- If the X-ray unit does not use the sensitivity class 200 (film-foil system), adapt the sensitivity of the image plate scanner using the HV settings.

For detailed setting, consult the manufacturer.

• If deviations occur (see "14.1 Poor X-ray image"), adapt the image plate scanner to the X-ray unit (e. g. HV setting, scanning mode).

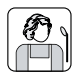

## Use

# 9 Operating the touch screen

### NOTICE Damage to the touch screen due to incorrect handling

- Only operate the touch screen using the tip of a finger or a stylus.
- Do not use any sharp instrument (e.g. ballpoint pen) to operate the touch screen.
- Protect the touch screen from water.
- Operate the touch screen by tapping with the tip of a finger or the stylus in order to select a button or input field.

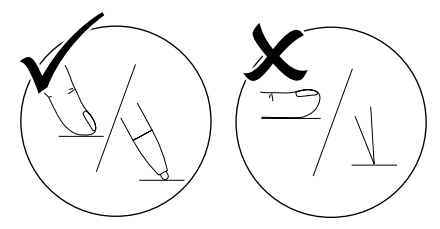

• For further information to any window tap on the *Help* field.

## 9.1 Navigating

If the contents of the window cannot be completely displayed on the touch screen, a scroll bar appears.

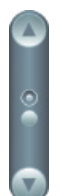

• Touch v or to move the displayed section of the window.

## 9.2 Using the menu

The integrated menus within the main window contain additional commands that can be selected as required.

• Touch < to open the menu.

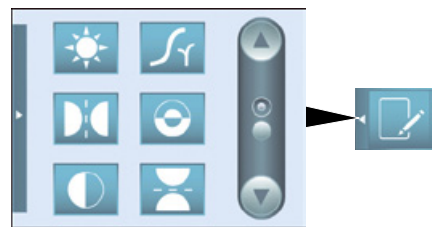

• Select a command.

## 9.3 Entering text in the field

• Where fields require input, touch the field. The keyboard window will open.

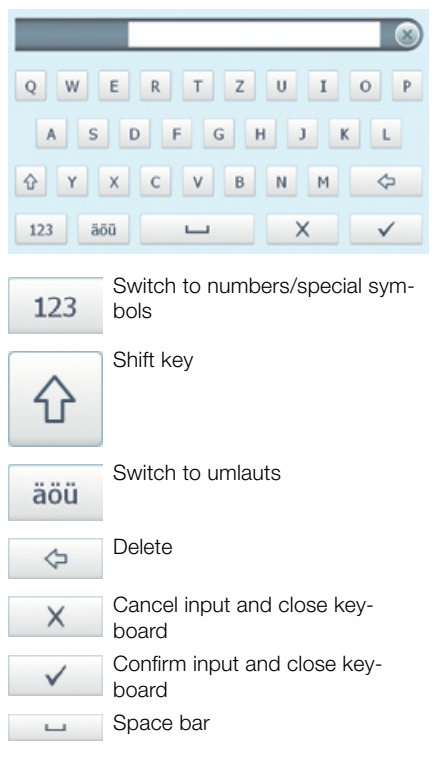

# 9.4 Calling up messages on the touch screen

When the touch screen is set to *Messages* an overview of all previous messages is displayed. Messages are differentiated by various categories as follows:

|          | Fault       | Appliance stops function-<br>ing.<br>When the error has been<br>remedied, it may be neces-<br>sary to confirm the error<br>message. |
|----------|-------------|----------------------------------------------------------------------------------------------------|
|          | Warning     | Following confirmation, the appliance will function to a limited extent only.                                                       |
| ()       | Information | Important information for<br>the operator, e.g. the cur-<br>rent status of the appli-<br>ance.<br>The appliance continues to        |
| <b>F</b> | Note        | Information for the opera-<br>tor.<br>The appliance continues to<br>function.                                                       |
|          |             |                                                                                                    |

### Trouble-free operation

• Touch Messages.

The message is displayed. If there are several messages, the most current with the highest priority is displayed first.

• For further information concerning the message, touch *Help*.

# 10 Using image plates correctly

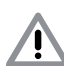

### Image plates are toxic

CAUTION

Image plates that are not in a light protection cover can cause poisoning when placed in the mouth or swallowed.

- Only place the image plate in the mouth of an animal when it is in a light protection cover.
- Do not allow the image plate or parts of it to be swallowed.
- If the image plate or parts of it have been swallowed, remove the image plate immediately.
- If the light protection cover has been damaged while in the animal's mouth, rinse out the mouth as thoroughly as possible with water.
- Image plates are as flexible as an X-ray film. The image plates should not be bent.

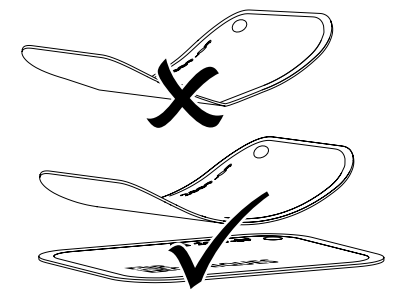

• Do not scratch the image plates. Do not expose the image plates to pressure from hard or pointed objects.

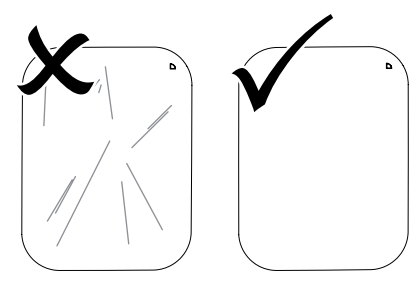

- Do not soil the image plates.
- Protect the image plates against sunlight and ultraviolet light.
   Store image plates in a light protection cover of the correct size.
- Image plates will be pre-exposed if exposed to natural radiation and stray X-ray radiation. Protect erased and exposed image plates from X-ray interference.

If the image plate has been stored for longer than one week, erase the image plate prior to use.

- Do not store image plates in hot or moist conditions. Heed ambient conditions (see "4.2 Image plate").
- When used properly, image plates can be exposed, read and erased several hundred times provided there is no mechanical damage.

Replace the image plate if there are any signs of damage (e.g. protective layer is damaged or visible scratches) that could interfere with diagnosis.

• Clean image plates properly (see "12.3 Image plate").

# 11 Handling

CAUTION

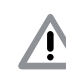

# Image data on the image plate are not resistant

The image data is altered by light, natural X-ray radiation and scattered X-ray radiation. This will lead to a reduction in diagnostic information.

- Read the image data within 30 minutes of exposure.
- Never handle exposed image plates without the light protection cover.
- Do not subject an exposed image plate to X-ray radiation before and after the reading process.
- Do not X-ray during the reading process if the appliance is in the same room as the X-ray tube.

## 11.1 X-rays

### Intraoral X-ray

i

The exact procedure is described using a size 2 image plate as an example.

Required accessories:

- Image plate
- Light protection cover the same size as the image plate
- Foil cassette the same size as the image plate

## WARNING

Danger of cross contamination when not using the light protection cover or when using the light protection cover more than once

- Do not use an image plate without a light protection cover.
- Do not use the light protection cover more than once (disposable item).

## Use

### Preparing the X-ray

- ✓ Image plate is cleaned.
- ✓ Image plate is not damaged.
- · Before first time use or after storage of longer than one week, erase the image plate (see "11.4 Erasing the image plate").
- - · Slide the image plate completely into the light protection cover. The black (inactive) side of the image plate must be visible.
  - Pull off the adhesive strip and close the light protection cover tightly by pressing together firmly.
  - · Disinfect the light protection cover with a disinfection wipe immediately prior to placing it in the mouth of the animal.

### Producing an X-ray exposure

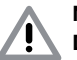

## NOTICE

### Damage to the image plate caused by a sharp-edged holding system

- Only use holding systems which will not damage the light protection cover or the image plates in any way.
- Do not use holding systems with sharp edges.

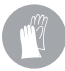

Wear protective gloves.

· Place the image plate in the light protection cover into the animal's mouth.

Make sure that the active side of the image plate points towards the X-ray tube.

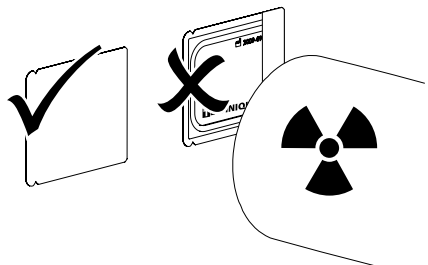

- · Set the exposure times and setting values on the X-ray appliance (see "8.2 Configuring the X-ray appliances").
- Produce an X-ray exposure.

## Result:

The image data must be read within 30 minutes.

## Preparing for reading

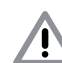

## CAUTION

### Light erases the image data on the image plate

• Never handle exposed image plates without the light protection cover.

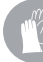

Wear protective gloves.

 Take the image plate with the light protection cover out of the animal's mouth.

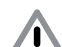

## WARNING

## Contamination of the appliance

- Clean and disinfect the light protection cover before removing the image plate.
- In the event of heavy soiling, e. g. from blood, clean the light protection cover and protective gloves, e. g. wipe with a clean, dry cellulose cloth.
- · Disinfect the light protection cover and protective gloves with a disinfection wipe.
- Place the light protection cover with the image plate on the disinfection wipe.

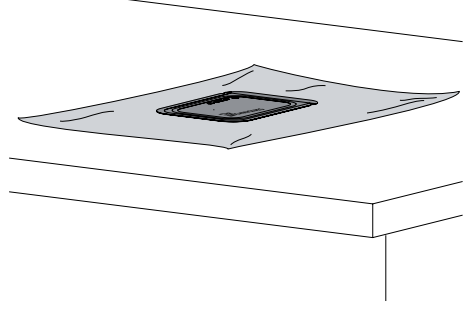

- Allow the light protection cover to fully dry.
- Pull off the protective gloves, disinfect and clean the hands.

# Â

## NOTICE

Powder from the protective gloves on the image plate can damage the appliance during scanning

- Completely clean the hands of the protective glove powder before handling the image plate.
- Tear open the light protection cover along the adhesive edge.
- Push the lever on the foil cassette downwards until it engages. The tongue must be completely visible.

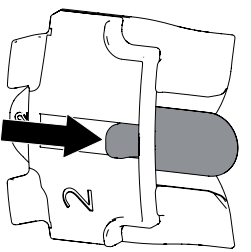

- The image plate in its light protection cover is placed on the tongue. The inactive side must be visible.
- Slide the image plate out of the light protection cover and immediately into the foil cassette until it is firmly in position.

## Extraoral X-ray

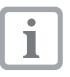

The exact procedure is described using an 8x10 inch image plate as an example.

Required accessories:

- Image plate
- Foil cassette the same size as the image plate

## Preparing the X-ray

- ✓ Image plate is cleaned.
- ✓ Image plate is not damaged.
- Where using for the first time or when stored for over a week: erase image plate (see "11.4 Erasing the image plate").
- Slide the image plate completely into the flexible foil cassette. The black (inactive) side of the image plate must be visible.

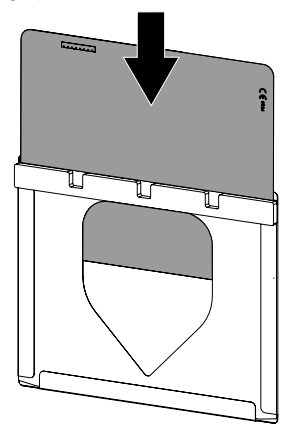

• Place the foil cassette in the rigid cassette. The foam rubber side of the foil cassette must point in the direction of the cover of the X-ray cartridge.

Alternatively the foil cassette can be packed inside a foil sleeve. The seal must be on the inactive side of the image plate.

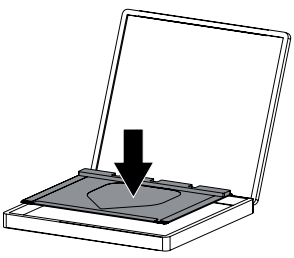

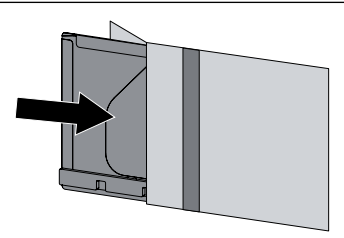

• Where required the correct position of the image plate (left or right side) can be identified using lead letters.

### Producing an X-ray exposure

- Place the X-ray cartridge into the X-ray unit. Make sure that the active side of the image plate points towards the X-ray tube.
- Set the exposure times and setting values on the X-ray appliance (see "8.2 Configuring the X-ray appliances").
- Produce an X-ray exposure.

#### Result:

The image data must be read within 30 minutes.

### Preparing for reading

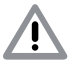

## CAUTION

# Light erases the image data on the image plate

• Never handle exposed image plates without the foil cassette.

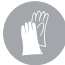

Wear protective gloves.

• Take the rigid cassette/foil sleeve out of the X-ray unit.

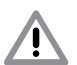

## WARNING

### Contamination of the appliance

- Clean and disinfect the rigid cassette/ foil sleeve before removing the foil cassette.
- In the event of heavy soiling, e. g. from blood, clean the rigid cassette/foil sleeve and protective gloves, e. g. by wiping with a clean, dry cellulose cloth.
- Disinfect the rigid cassette/foil sleeve and protective gloves with a disinfection wipe.

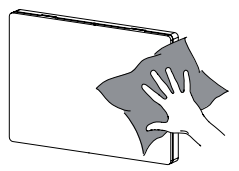

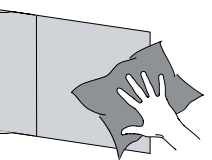

• Take the foil cassette with the image plate and place on a working surface.

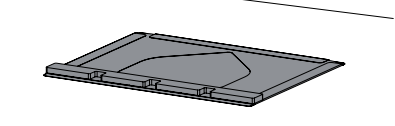

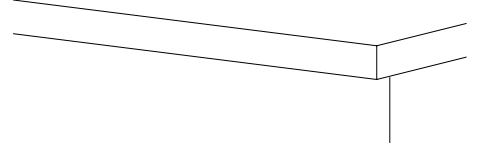

• Pull off the protective gloves, disinfect and clean the hands.

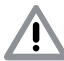

## NOTICE

Powder from the protective gloves on the image plate can damage the appliance during scanning

• Completely clean the hands of the protective glove powder before handling the image plate.

# 11.2 Reading the image data via computer

### Starting the image plate scanner and software

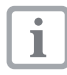

For information on handling the imaging software, see respective manual.

- Press the on/off switch () to switch on the appliance.
- Switch on the computer and monitor.
- Start the imaging software.
- Create a read-out task.

The touch screen will display an animated visual symbol requesting insertion of the image plate.

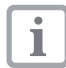

Only insert the image plate once the bar above the animated sequence has turned to green.

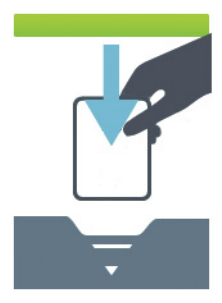

Figure 2: Example of an animation requesting insertion of the image plate

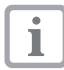

In order not to mislabel X-ray images, only scan X-ray images from the selected owner's animal.

### Reading in the intraoral image plate

• Place a foil cassette with an image plate into one of the free insertion slots on the transport drum until it engages.

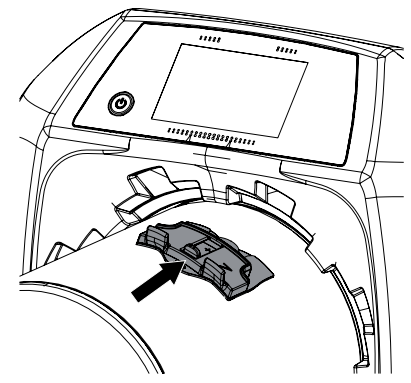

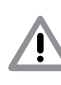

### CAUTION Loss of image data caused by stray ambient light on appliance

- Do not remove the foil cassette until the image plate has passed completely through the appliance.
- Slide the lever as far as necessary until the point where the image plate is automatically drawn in.

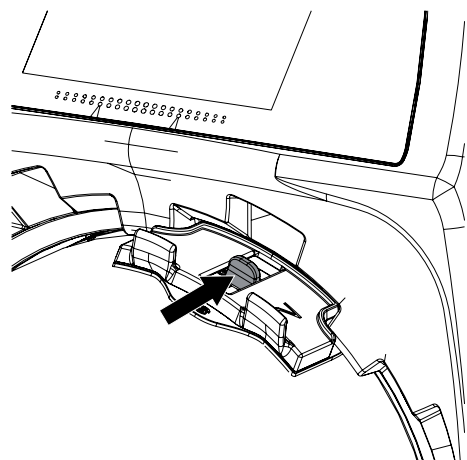

Scanning progress is displayed on the touch screen. Image data is automatically saved.

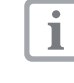

The touch screen only shows a preview which serves to provide an initial impression of the final X-ray image. Limitations to image previews occur due to image size and/or exposure conditions. For purposes of diagnosis the X-ray image must be viewed on a diagnostic monitor.

After scanning the image plate data is erased.

- Save the X-ray image.
- Remove the image plate and prepare to take a new X-ray.
- Once the insertion slot status LED has changed to green on the touch screen remove the foil cassette.

### Reading in the extraoral image plate

- Remove the foil cassette from the X-ray cartridge.
- Pull the image plate a little way out of the foil cassette.
- Position the foil cassette with the image plate in front of the transport drum.

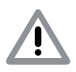

## CAUTION

# Loss of image data caused by stray ambient light on appliance

- Do not remove the foil cassette until the image plate has passed completely through the appliance.
- Slide the image plate into the appliance with both hands until it is automatically taken up by the transport.

Make sure that the foil cassette is not also pulled into the appliance.

Scanning progress is displayed on the touch screen. Image data is automatically saved.

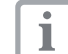

The touch screen only shows a preview which serves to provide an initial impression of the final X-ray image. Limitations to image previews occur due to image size and/or exposure conditions. For purposes of diagnosis the X-ray image must be viewed on a diagnostic monitor.

After scanning the image plate data is erased.

- Save the X-ray image.
- Remove the image plate and prepare to take a new X-ray.
- Remove the foil cassette.

# 11.3 Reading image data via the touch screen on the appliance

### Starting the image plate scanner

When scanning the image data only via the touch screen there is no need for connection to a computer. The image data is stored locally on the memory card. In order to transfer the image data to the imaging software the appliance must be connected to a computer.

Scanning by touch screen can be done either of two ways:

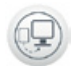

### Scanning:

Before scanning the image data, the animal and owner data and exposure settings of the image are entered and then saved with the image data.

When no owner/animal data and exposure settings of the image are entered then the image is saved to a folder with date and time.

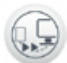

### Rapid scanning:

The image data is saved to a folder with date and time and no additional information.

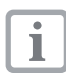

Use *Help* on the touch screen for further information on operating the appliance via the touch screen.

Prerequisite:

- ✓ Memory card (SDHC, max. 32 GB) in a spare slot on the appliance.
- Press on (<sup>1</sup>) to switch on the appliance.

### Start scanning:

- On the touch screen tap on Scan.
- Enter animal data.
- Select image settings and scanning mode.

The touch screen will display an animated visual symbol requesting insertion of the image plate.

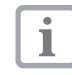

Only insert the image plate once the bar above the animated sequence has turned to green.

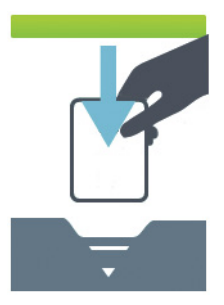

Figure 3: Example of an animation requesting insertion of the image plate

### Start rapid scanning:

- On the touch screen tap on *Rapid scan*.
- Select scanning mode.

The touch screen will display an animated visual symbol requesting insertion of the image plate.

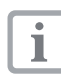

Only insert the image plate once the bar above the animated sequence has turned to green.

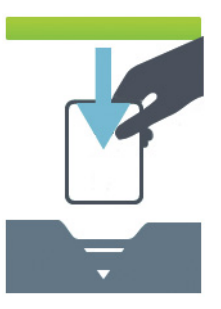

Figure 4: Example of an animation requesting insertion of the image plate

### Reading in the intraoral image plate

• Place a foil cassette with an image plate into one of the free insertion slots on the transport drum until it engages.

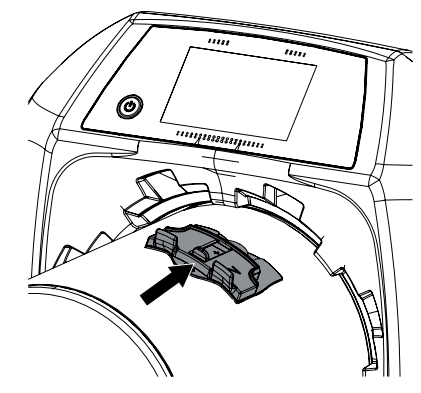

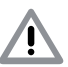

### CAUTION

Loss of image data caused by stray ambient light on appliance

- Do not remove the foil cassette until the image plate has passed completely through the appliance.
- Slide the lever as far as necessary until the point where the image plate is automatically drawn in.

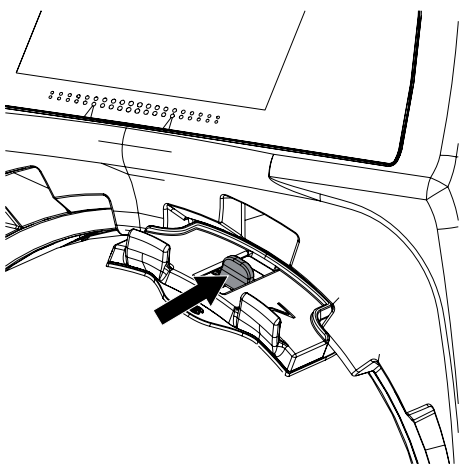

Scanning progress is displayed on the touch screen. Image data is automatically saved.

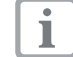

The touch screen only shows a preview which serves to provide an initial impression of the final X-ray image. Limitations to image previews occur due to image size and/or exposure conditions. For purposes of diagnosis the X-ray image must be viewed on a diagnostic monitor.

After scanning the image plate data is erased.

- Save the X-ray image.
- Remove the image plate and prepare to take a new X-ray.
- Once the insertion slot status LED has changed to green on the touch screen remove the foil cassette.

### Reading in the extraoral image plate

- Remove the foil cassette from the X-ray cartridge.
- Pull the image plate a little way out of the foil cassette.
- Position the foil cassette with the image plate in front of the transport drum.

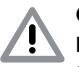

## CAUTION

# Loss of image data caused by stray ambient light on appliance

- Do not remove the foil cassette until the image plate has passed completely through the appliance.
- Slide the image plate into the appliance with both hands until it is automatically taken up by the transport.

Make sure that the foil cassette is not also pulled into the appliance.

Scanning progress is displayed on the touch screen. Image data is automatically saved.

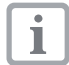

The touch screen only shows a preview which serves to provide an initial impression of the final X-ray image. Limitations to image previews occur due to image size and/or exposure conditions. For purposes of diagnosis the X-ray image must be viewed on a diagnostic monitor.

After scanning the image plate data is erased.

- Save the X-ray image.
- Remove the image plate and prepare to take a new X-ray.
- Remove the foil cassette.

### Transmitting image data to computer

X-ray images created using the touch screen of the appliance are saved to a memory card. These X-ray images can be imported to the imaging software via a network connection.

- Connect the appliance to the network.
- Start the imaging software.
- Start the image import via the imaging software (further information can be found in the manual of the imaging software).
- Save the image data.

The image data on the memory card is erased as soon as the data transfer has been successful.

### 11.4 Erasing the image plate

The image data are automatically erased after scanning.

The special *ERASE* mode only activates the erasure unit of the image plate scanner. No image data is read.

In the following cases, the image plate must be erased with the special mode:

- The first time the image plate is used or if stored for longer than a week.
- Because of an error, the image plate data have not been erased (software error message).

### Erasing the image plate via computer

- Select special *ERASE* mode in the software.
- Scanning the image plate (see "11.2 Reading the image data via computer").

### Erasing the image plate via touch screen

- On the touch screen tap on *Rapid scan*.
- Select *ERASE* scanning mode.
- Scanning the image plate (see "11.3 Reading image data via the touch screen on the appliance").

## 11.5 Switch off the appliance

 Press the On/Off switch () for 3 seconds. The appliance will shut down completely. The touch screen is off.

# I2 Disinfection and cleaning

### NOTICE

Unsuitable agents and methods can damage the appliance and accessories

- Only use the disinfection and cleaning agents specified or approved by ALL-PRO Imaging.
- Observe the operating instructions of the disinfection and cleaning agents.

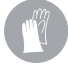

Wear protective gloves.

## 12.1 Image plate scanner

### Appliance surfaces

The appliance surface must be cleaned and disinfected of contamination or soiling.

## NOTICE

Liquid can cause damage to the appliance

- Do not spray the appliance with cleaning and disinfectant agents.
- Make sure that liquid does not get inside the appliance.
- Remove any soiling with a soft, wet, lint-free cloth.
- Disinfect the surfaces using a disinfection wipe. Alternatively, use a spray disinfectant on a soft, lint-free cloth. Observe the disinfectant operating instructions.

## 12.2 Light protection cover

The surface must be cleaned and disinfected in cases of contamination or soiling.

- Disinfect the light protection cover before and after placement using a disinfection wipe. Alternatively, use a spray disinfectant on a soft, lint-free cloth. Observe the disinfectant operating instructions.
- Allow the light protection cover to dry completely before using.

## 12.3 Image plate

Use the following cleaning agents:

✓ Image plate cleaning wipes PSP cleaning wipes

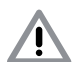

## NOTICE

### Heat or humidity damages the image plate

- Do not steam sterilize the image plate.
- Do not immerse-disinfect the image plate.
- Only use approved cleaning agents.
- Soiling on both sides of the image plate should be cleaned off with a soft, lint-free cloth prior to each use.
- Remove resistant or dried on dirt with the image plate cleaning cloth. While doing so, observe the cleaning cloth operating instructions.
- Allow the image plate to dry fully before use.

operating instructions. Intraoral foil cassettes can be disinfected in a

### 12.5 Stylus

The stylus can be cleaned in the same way as the appliance (see "12.1 Image plate scanner").

### 12.4 Foil cassette

The surface must be cleaned and disinfected in cases of contamination or soiling.

#### Heat can damage foil cassette

- Do not steam sterilize foil cassettes.
- Remove any soiling from both sides of the foil cassette with a soft, damp, lint-free cloth.
- Disinfect the foil cassette using a disinfection wipe. Alternatively, use a spray disinfectant on a soft, lint-free cloth. Observe the disinfectant

disinfectant bath.

• Allow the foil cassettes to dry fully before use.

## NOTICE

ΕN

US

Use

## 13 Maintenance

## 13.1 Recommended maintenance schedule

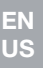

Only qualified personnel or personnel trained by ALLPRO Imaging may be allowed to service the scanner.

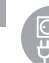

4

1

Power down the appliance (e. g. pull out the plug) prior to working on it or in case of danger.

The recommended maintenance intervals are based on operating the appliance with 25 intraoral and 10 extraoral images per day and 220 working days per year.

| Maintenance<br>interval | Maintenance work                                                                                                    |
|-------------------------|----------------------------------------------------------------------------------------------------|
| Annually                | Visually inspect the appliance.                                                                                                    |
|                         | <ul> <li>Check the image plates and foil cassettes for scratches; replace if neces-<br/>sary.</li> </ul>                                                                   |
|                         | • Check the light protection brush; trim and remove long hairs or replace the light protection brush if necessary. The oscilloscope must not display more than 600 counts. |
|                         | • Check the belt drive, transport belts and springs; replace if necessary.                                                                                                 |
|                         | Disassemble the transport drum.                                                                                                    |
|                         | <ul> <li>Remove all dust and dirt from accessible parts.</li> </ul>                                                                                                    |
|                         | Assemble the transport drum.                                                                                                    |
|                         | Carry out a system check. Set up report files using CRConfig.                                                                                                    |
| Every 2 years           | Replace the pressure roller unit.                                                                                                    |
|                         | Replace the transport belts and tension springs.                                                                                                    |
|                         | Replace the toothed belt.                                                                                                    |
|                         | • Check the light protection brush; trim and remove long hairs or replace the light protection brush if necessary. The oscilloscope must not display more than 600 counts. |
|                         | • Disassemble the transport drum and clean. Remove hair and fluff.                                                                                                    |
| Every 5 years           | Have the appliance overhauled by ALLPRO Imaging.                                                                                                    |

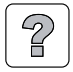

## Troubleshooting

## **14** Tips for operators and service technicians

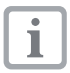

Repairs, above and beyond standard maintenance, may only be carried out by a suitably qualified technician or one of our service technicians.

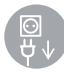

Power down the appliance (e. g. pull out the plug) prior to working on it or in case of danger.

## 14.1 Poor X-ray image

| Problem                                                       | Probable cause                                                             | Solution                                                                                          |  |
|---------------------------------------------------------------|----------------------------------------------------------------------------|---------------------------------------------------------------------------------------------------|--|
| X-ray image does not appear on the monitor after the scanning | Image plate not fed in straight<br>and non-active side scanned             | <ul> <li>Scan the image plate again<br/>immediately while feeding it in<br/>correctly.</li> </ul> |  |
|                                                               | Image data on the image plate<br>has been erased, e.g. by ambient<br>light | <ul> <li>Always scan the image data of<br/>the image plate as quickly as<br/>possible.</li> </ul> |  |
|                                                               | Appliance fault                                                            | • Inform the service technician.                                                                  |  |
|                                                               | No image data on image plate,<br>image plate not exposed                   | • Expose the image plate.                                                                         |  |
|                                                               | X-ray device is faulty                                                     | • Inform the service technician.                                                                  |  |
| X-ray image is too dark                                       | X-ray dose is too high                                                     | Check X-ray parameters.                                                                           |  |
|                                                               | Wrong brightness/contrast setting in the software                          | • Adjust the brightness of the X-<br>ray image in the software.                                   |  |
| X-ray image too bright                                        | The exposed image plate has been contaminated by ambient light             | <ul> <li>Always scan the image data of<br/>the image plate as quickly as<br/>possible.</li> </ul> |  |
|                                                               | X-ray dose too low                                                         | Check X-ray parameters.                                                                           |  |
|                                                               | Wrong brightness/contrast setting in the software                          | • Adjust the brightness of the X-<br>ray image in the software.                                   |  |
| X-ray image only shad-<br>owy                                 | The X-ray dose on the image plate was insufficient                         | Increase the X-ray dose.                                                                          |  |
|                                                               | The amplification (HV value) is set too low in the software                | Increase amplification (HV value).                                                                |  |
|                                                               | Unsuitable scanning mode select-<br>ed                                     | • Select suitable scanning mode.                                                                  |  |
|                                                               | The setting for the threshold value is too high                            | Reduce the threshold value.                                                                       |  |
| Top or bottom bulge in the X-ray image                        | Image plate off-center and fed at an angle                                 | • Centre the image plate and feed straight.                                                       |  |

| F | ٦ | Ν | 1 |
|---|---|---|---|
|   | l |   |   |
| U | J | 5 |   |

| Problem                                                           | Probable cause                                                                               | Solution                                                                                                    |
|-------------------------------------------------------------------|----------------------------------------------------------------------------------------------|----------------------------------------------------------------------------------------------------|
| X-ray image is laterally inverted                                 | Image plate not inserted straight<br>in foil cassette or light protection<br>cover.          | Insert image plate correctly.                                                                                                    |
|                                                                   | Image plate not placed straight.                                                             | Place image plate correctly.                                                                                                    |
| Ghosting or double expo-                                          | Image plate exposed twice                                                                    | • Expose image plates once only.                                                                                                    |
| sure on X-ray image                                               | Image plate not sufficiently erased                                                          | <ul><li>Check erasure unit function.</li><li>Inform service technician if problem recurs.</li></ul>                                               |
| X-ray image shows mirror image in one corner                      | Image plate bent during exposure                                                             | • Do not bend image plate.                                                                                                    |
| Shadow on the X-ray im-<br>age                                    | Image plate removed from light protection cover before scanning                              | <ul> <li>Do not handle image plates<br/>without a light protection cover.</li> <li>Store image plates in a light<br/>protection cover.</li> </ul> |
| X-ray image cropped,<br>part missing                              | The metal part of the X-ray tube is in front of the X-ray beam                               | • When taking an X-ray, make sure there are no metal parts between the X-ray tube and patient.                                                    |
|                                                                   |                                                                                              | Check the X-ray tube.                                                                                                    |
|                                                                   | Edge masking defective in the imaging software                                               | • Deactivate edge masking .                                                                                                    |
| Software cannot combine<br>the data to make a com-<br>plete image | The X-ray dose on the image plate was insufficient                                           | • Increase the X-ray dose.                                                                                                    |
|                                                                   | The amplification (HV value) is set too low in software                                      | Increase amplification (HV value).                                                                                                    |
|                                                                   | Unsuitable scanning mode select-<br>ed                                                       | • Select suitable scanning mode.                                                                                                    |
|                                                                   | The setting for the threshold value is too high                                              | Reduce the threshold value.                                                                                                    |
| X-ray image has stripes<br>on image                               | Image plate has been pre-ex-<br>posed, e.g. by natural radiation or<br>stray X-ray radiation | <ul> <li>If the image plate has been<br/>stored for longer than one week,<br/>erase the image plate prior to<br/>use.</li> </ul>                  |
|                                                                   | Part of the image plate was exposed to light during handling                                 | <ul><li>Do not expose used image<br/>plates to light.</li><li>Scan image data within half an<br/>hour after the exposure.</li></ul>               |
|                                                                   | Image plate dirty or scratched                                                               | <ul> <li>Clean the image plate (see "12.3 Image plate").</li> <li>Replace scratched image plate.</li> </ul>                                       |
| Pale stripes in the scan-<br>ning window                          | Too much stray light entered dur-<br>ing scanning                                            | <ul> <li>Darken room.</li> <li>Turn the appliance so that the light does not fall directly onto the input unit.</li> </ul>                        |

| Problem                                                                             | Probable cause                                                    | Solution                                                                                                    |  |
|-------------------------------------------------------------------------------------|-------------------------------------------------------------------|----------------------------------------------------------------------------------------------------|--|
| Grey horizontal lines in X-<br>ray image extending be-<br>yond left and right edges | Transport slipping                                                | • Clean transport mechanism, replace belts if necessary.                                                                                                    |  |
| X-ray image is stretched<br>lengthwise with bright,<br>horizontal stripes           | Either incorrect light protection cover or wrong image plate used | Only use original accessories.                                                                                                    |  |
| X-ray image split into two vertically                                               | Dirt in laser opening (e.g. hair,<br>dust)                        | • Clean the laser slit.                                                                                                    |  |
| X-ray image with small<br>pale spots or clouding                                    | Micro scratches on the image plate                                | Replace the image plate.                                                                                                    |  |
| Image plate lamination<br>comes loose at edges                                      | Wrong retainer system used                                        | Only use original image plates<br>and right-angle holders.                                                                                                    |  |
|                                                                                     | Image plate incorrectly handled.                                  | <ul> <li>Use the image plate correctly.</li> <li>Observe the installation and operating instructions for the image plates and film retainer systems.</li> </ul> |  |

## 14.2 Software error

| Problem                  | Probable cause                                                                  | Solution                                                                                                    |
|--------------------------|---------------------------------------------------------------------------------|----------------------------------------------------------------------------------------------------|
| "Too much ambient light" | Appliance exposed to too much<br>light                                          | <ul> <li>Darken room.</li> <li>Turn the appliance so that no direct light falls on the insertion slot.</li> </ul>                                                           |
| "Overtemperature"        | Laser or erasure unit too hot                                                   | <ul> <li>Switch off the appliance and<br/>allow to cool.</li> </ul>                                                                                                    |
| "Erasure unit fault"     | LED defective                                                                   | • Inform the service technician.                                                                                                    |
| Imaging software does    | Appliance not switched on                                                       | <ul> <li>Switch on the appliance.</li> </ul>                                                                                                    |
| not detect appliance     | Connection cable between appli-<br>ance and computer not correctly<br>connected | Check connection cable.                                                                                                    |
|                          | Computer does not detect con-<br>nection to appliance                           | <ul> <li>Check connection cable .</li> <li>Check network setting (IP address and subnet mask).</li> </ul>                                                                   |
|                          | Hardware fault                                                                  | • Inform the service technician.                                                                                                    |
|                          | IP address of the appliance is be-<br>ing used by another appliance             | <ul> <li>Check network setting (IP address and subnet mask) and assign each appliance a unique IP address.</li> <li>Inform service technician if problem recurs.</li> </ul> |

| Problem                                                                                    | Probable cause                                                                           | Solution                                                                                                    |
|--------------------------------------------------------------------------------------------|------------------------------------------------------------------------------------------|----------------------------------------------------------------------------------------------------|
| Appliance does not appear in the options list in CRScanConfig                              | Appliance is connected behind a router                                                   | <ul> <li>Configure the IP address without<br/>intermediate router on the ap-<br/>pliance.</li> <li>Connect the router in between<br/>again.</li> <li>Manually enter the IP address in<br/>CRScanConfig and register the<br/>appliance.</li> </ul> |
|                                                                                            | IP address of the appliance is be-<br>ing used by another appliance                      | <ul> <li>Check network setting (IP address and subnet mask) and assign each appliance a unique IP address.</li> <li>Inform service technician if problem recurs.</li> </ul>                                                                       |
| Appliance appears in the<br>CRScanConfig options<br>list but connection is not<br>possible | Subnet masks of computer and appliance do not agree                                      | Check subnet masks, adapt if necessary.                                                                                                    |
| "E2490" error                                                                              | Appliance connection was lost<br>while software attempting to con-<br>tact the appliance | <ul><li>Set up the appliance connection again.</li><li>Repeat process.</li></ul>                                                                                                    |

## 14.3 Appliance fault

| Problem                                                                         | Probable cause                                                                  | Solution                                                                          |
|---------------------------------------------------------------------------------|---------------------------------------------------------------------------------|-----------------------------------------------------------------------------------|
| Appliance does not switch on                                                    | No mains voltage                                                                | • Check the mains cable and plug connector, change if necessary.                  |
|                                                                                 |                                                                                 | Check the power supply.                                                           |
|                                                                                 |                                                                                 | <ul> <li>If the touch screen does not<br/>light, replace power supply.</li> </ul> |
|                                                                                 |                                                                                 | Check the mains fuse in the building.                                             |
|                                                                                 | On/Off switch defective                                                         | • Inform the service technician.                                                  |
| Appliance switches back off after a short time                                  | • Mains cable or power unit con-<br>nector has not been inserted cor-<br>rectly | Check the mains cable and all connections.                                        |
|                                                                                 | Hardware defective                                                              | • Inform the service technician.                                                  |
|                                                                                 | Mains supply voltage too low                                                    | <ul> <li>Check the supply voltage.</li> </ul>                                     |
| Loud noises during oper-<br>ation after switching on,<br>longer than 30 seconds | Radiation deflector defective                                                   | • Inform the service technician.                                                  |

| Problem                                | Probable cause                                                                     | Solution                                                                                                    |
|----------------------------------------|------------------------------------------------------------------------------------|----------------------------------------------------------------------------------------------------|
| Appliance does not react               | The appliance has not yet com-<br>pleted the boot procedure                        | • After switching on, wait 20 - 30 seconds until the boot procedure has finished.                                                                                           |
|                                        | Appliance is blocked by the fire-<br>wall                                          | • Release the ports for the appli-<br>ance in the firewall settings.                                                                                                    |
| Appliance is on but no                 | Touch screen initialization fault                                                  | • Switch the appliance off and on.                                                                                                    |
| display on touch screen                | Touch screen defect                                                                | • Inform the service technician.                                                                                                    |
| Network connection was<br>disconnected | Distance to WLAN router too great                                                  | Set appliance up closer to the WLAN router.                                                                                                    |
|                                        | Walls between WLAN router and appliance too thick                                  | <ul> <li>Set appliance up closer to the WLAN router.</li> </ul>                                                                                                    |
|                                        | Another WAN network is interfer-<br>ing with the operation of this<br>WLAN network | Change the frequency range of the WLAN network.                                                                                                    |
|                                        | Connection cable between appli-<br>ance and computer not correctly<br>connected    | Check connection cable .                                                                                                    |
|                                        | IP address of the appliance is be-<br>ing used by another appliance                | <ul> <li>Check network setting (IP address and subnet mask) and assign each appliance a unique IP address.</li> <li>Inform service technician if problem recurs.</li> </ul> |

EN US

## 14.4 Error messages on the touch screen

| Problem              | Probable cause                                                                          | Solution                                                                                                    |
|----------------------|-----------------------------------------------------------------------------------------|----------------------------------------------------------------------------------------------------|
| Fault code -1010     | Temperature of appliance too high                                                       | <ul><li> Allow appliance to cool down.</li><li> Inform the service technician.</li></ul>                                                       |
| Fault code -1022     | Subassembly not initialized                                                             | <ul><li>Fault in software, if necessary<br/>up-date the software.</li><li>Inform the service technician.</li></ul>                             |
| Fault code -1100     | Scanning process has exceeded allotted time allowance                                   | <ul><li>Inform the service technician.</li><li>Check belt drive.</li><li>Check for blockage, remove image plate from appliance.</li></ul>      |
| Fault code -1104     | Erasure unit fault                                                                      | <ul><li>Inform the service technician.</li><li>Replace erasure unit.</li></ul>                                                                 |
| Fault code -1153     | Subassembly fault                                                                       | • Switch the appliance off and on.                                                                                                    |
| Fault code -1154     | Internal data communication fault                                                       | • Switch the appliance off and on.                                                                                                    |
| Fault code -1160     | Final radiation deflector rotation speed not achieved                                   | <ul> <li>Inform the service technician.</li> <li>Replace the radiation deflector<br/>subassembly if problem regularly<br/>occurs.</li> </ul>   |
| Fault code -1170     | SOL-Sensor Timeout<br>Fault at laser, SOL-sensor or the<br>radiation deflector assembly | <ul><li>Inform the service technician.</li><li>Firmware update.</li></ul>                                                                      |
| Fault code -1171     | Fault at laser                                                                          | <ul> <li>Send appliance for repair.</li> </ul>                                                                                                 |
| Fault code -1172     | Radiation deflector assembly or the SOL sensor defect                                   | <ul> <li>Switch the appliance off and on</li> <li>Inform the service technician.</li> <li>Replace the radiation deflector assembly.</li> </ul> |
| Fault code -78       | Memory card is full.                                                                    | <ul><li>Transmit image data to computer.</li><li>Insert empty memory card.</li></ul>                                                           |
| Fault code -10000    | Appliance exposed to too much light                                                     | <ul> <li>Darken room.</li> <li>Turn the appliance so that no direct light falls on the insertion slot.</li> </ul>                              |
| Fault code -10017    | Appliance switches off                                                                  | Wait until the appliance has shut<br>down                                                                                                    |
| Firmware not running | Firmware update not carried out                                                         | • Switch the appliance off and on.                                                                                                    |
|                      | Internal communication fault                                                            | • Switch the appliance off and on.                                                                                                    |

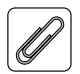

# Appendix

# 15 Menu layout settings

| Appliance information <sup>1</sup> | Appliance data         |                             | -    |
|------------------------------------|------------------------|-----------------------------|------|
|                                    | Dealer information     |                             |      |
|                                    | Benort                 |                             |      |
| Access lovel1                      |                        |                             |      |
| Access level                       |                        |                             |      |
|                                    |                        |                             |      |
|                                    |                        |                             |      |
|                                    | Factory technician     |                             |      |
| System settings <sup>2</sup>       | Language               | German (DE)<br>English (EN) |      |
|                                    | Date & Time            | Date                        |      |
|                                    |                        | Time                        |      |
|                                    | Network                | MAC address                 |      |
|                                    |                        | Name                        |      |
|                                    |                        | Interface                   | LAN  |
|                                    |                        |                             | WLAN |
|                                    |                        | DHCP                        |      |
|                                    |                        | IP address                  | -    |
|                                    |                        | Subnet mask                 |      |
|                                    |                        | Gateway                     |      |
|                                    | Settings for work flow | Name of animal              |      |
|                                    |                        | Name affix                  |      |
|                                    |                        | Gender                      |      |
|                                    |                        | Owner                       |      |
|                                    |                        | Tattoo / Chip-No.           |      |
|                                    | Image type             | INTRA                       |      |
|                                    |                        | X-ray                       |      |
|                                    | Touch coroon           | Prightnoop                  |      |
|                                    | Touch screen           |                             |      |
|                                    |                        | tion                        |      |
|                                    | Stand-by time          | Stand-by time               |      |
|                                    |                        | Stand-by                    |      |

EN US

| Service-Menu <sup>3</sup> | Testing        | Testing                         |                    |  |  |
|---------------------------|----------------|---------------------------------|--------------------|--|--|
|                           | Scanning modes | Editing the scanning mode       |                    |  |  |
|                           |                | Displaying scanning modes       |                    |  |  |
|                           | Maintenance    | Update firmware                 |                    |  |  |
|                           |                | Reset maintenance in-<br>terval |                    |  |  |
|                           | Diagnostics    | Statistics                      |                    |  |  |
|                           |                | Manipulation                    | Transport settings |  |  |
|                           |                |                                 | Service mode       |  |  |
|                           |                |                                 | Sensors            |  |  |
|                           |                | Oscilloscope                    |                    |  |  |
|                           |                | Check the touch screen          |                    |  |  |
|                           |                | Display test images             |                    |  |  |

Factory settings

<sup>1</sup> visible from *Operator* level upwards

El U:

- <sup>2</sup> visible from *Administrator* level upwards
- <sup>3</sup> visible from *Service Technician* level upwards

## 16 Scanning times

Scanning time is time taken for complete scanning of image data and depends on image plate format and pixel size.

The time to image will depend largely on the PC system employed and the work load. Times stated are approximate.

## 16.1 Intra

| Scanning mode             | VET Dental | VET Dental rapid |
|---------------------------|------------|------------------|
| Theor. resolution (LP/mm) | 40         | 10               |
| Pixel size (μm)           | 12,5       | 50               |
| Size 0                    | 55 s       | 14 s             |
| Size 1                    | 61 s       | 15 s             |
| Size 2                    | 61 s       | 15 s             |
| Size 3                    | 78 s       | 20 s             |
| Size 4                    | 103 s      | 26 s             |

## 16.2 Extraoral

| Scanning mode             | VET + | VET Standard |
|---------------------------|-------|--------------|
| Theor. resolution (LP/mm) | 10    | 5            |
| Pixel size (μm)           | 50    | 100          |
| 8 x 10 inch               | 57 s  | 23 s         |
| 10 x 12 inch              | 75 s  | 38 s         |
| 14 x 17 inch              | 134 s | 68 s         |

# 17 File size (uncompressed)

The actual file size will depend on the image plate format and the pixel size. File sizes stated are approximate and have been rounded upwards.

Suitable compression methods can considerably reduce the file size without loss of data.

| Theor. resolution (LP/mm) | 10        | 5        |
|---------------------------|-----------|----------|
| Pixel size (μm)           | 50        | 100      |
| 8 x 10 inch               | 34.56 MB  | 8.64 MB  |
| 10 x 12 inch              | 57.60 MB  | 14.40 MB |
| 14 x 17 inch              | 120.40 MB | 30.10 MB |

## 17.1 Intra

| Theor. resolution (LP/mm) | 40       | 10      |
|---------------------------|----------|---------|
| Pixel size (μm)           | 12,5     | 50      |
| Size 0                    | 7.30 MB  | 0.62 MB |
| Size 1                    | 9.80 MB  | 0.77 MB |
| Size 2                    | 14.70 MB | 1.02 MB |
| Size 3                    | 17.80 MB | 1.19 MB |
| Size 4                    | 52.90 MB | 3.47 MB |

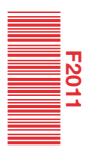

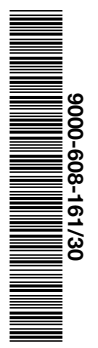

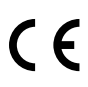

## Air Techniques, Inc

Allpro NDT 1295 Walt Whitman Road NY 11747 Melville USA

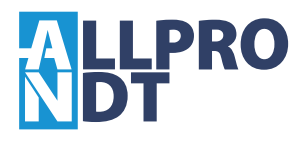

1408V005